# 陵川县继续教育培训平台

# **学习操作手册** (2024年)

目录

| _,         | 手机学习的两种方式: 3   |
|------------|----------------|
| `          | 电脑进入网站方式:3     |
| <u>=</u> , | 登录、注册账户: 3     |
| 四、         | 集体报名注意事项:4     |
| 五、         | 个人在线支付选课激活流程:4 |
| 六、         | 学习、考试流程:7      |
| 七、         | 申请/下载证书:10     |
| 八、         | 忘记密码怎么办? 11    |

一、手机学习的两种方式:

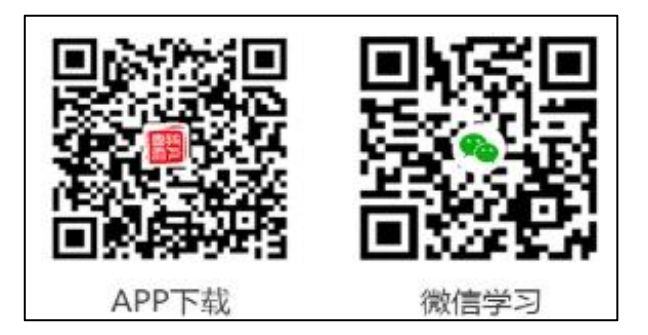

## 二、电脑进入网站方式:

1. 学员登录陵川县人民政府官网(网址: http://www.lczf.gov.cn/)首页, 点击"陵川县专业技术人员继续教育入口"进入学习平台:晋城市陵川县专业技 术人员继续教育培训平台(网址: https://jclcx.zgzjzj.com)。

| <b>**</b> |                          | 陵)<br>维 | []县专业<br>[续教] | <sub>技术人员</sub><br>育培训 | 平台            | ida                                   |      | - الما                 | M                                                                            |                                            | 6                                            |             |
|-----------|--------------------------|---------|---------------|------------------------|---------------|---------------------------------------|------|------------------------|------------------------------------------------------------------------------|--------------------------------------------|----------------------------------------------|-------------|
|           |                          | 首页<br>  | 计划列表          | 学习中心                   | 精品课程          | 名师风采                                  | 新闻公告 | 帮助中心                   | 👱 登录/注册                                                                      | 客服                                         | 4008-434-678<br>4000-434-678<br>010-61673001 |             |
|           |                          | 专业      | !技术.          |                        | ±续教<br>→      | 育培训                                   |      |                        | <b>学员登录</b><br>9025<br>11228月1日<br>11228月1日<br>1238月1日<br>1238月1日<br>1238月1日 | <ul> <li>(1944/83%)</li> <li>26</li> </ul> |                                              |             |
|           | 培训流程<br>(A) 第1世<br>登录/注册 | > (ð    | 第2步<br>培训计划   |                        | 3歩 ><br>择课程 > | <ul> <li>第4步</li> <li>敏纳费用</li> </ul> | > 🗃  | <sup>第5步</sup><br>课程学习 | ) (F) (#2考试 )                                                                | (国) 第7世<br>获取1                             | 正书                                           | 1500<br>773 |

### 三、登录、注册账户:

1. 进入首页后,点击右上角的"登录/注册"按钮,在弹出框内,如果您已注册可以输入身份证号密码直接登录,如果您未注册选择"注册账号"。

| <b>*</b> |      | <sup>陵川县专1</sup><br>继续教      | <sup>找求人员</sup><br>育培训平台       | ì           |                  | J. Mark                                               |                                                      |                                         |
|----------|------|------------------------------|--------------------------------|-------------|------------------|-------------------------------------------------------|------------------------------------------------------|-----------------------------------------|
|          |      | 首页 计划列表<br>——                | 学习中心 精品课程                      | 名师风采        | 新闻公告 帮助          | 助中心 🧕 登录 / 注册                                         | 客服: 4008-434-678<br>4000-434-678<br>监督: 010-61673001 |                                         |
|          |      | 专业技术                         |                                | <b>文育培训</b> |                  | 学員登录<br>身份でも<br>単時<br>一和日本相関の目前等(開始物化)<br>在本<br>注意期期目 |                                                      | 1 日本 1 日本 1 日本 1 日本 1 日本 1 日本 1 日本 1 日本 |
|          | 培训流程 | 9 > 🕅 <sup>第2世</sup><br>培训计划 | > (1) <sup>第3步</sup><br>选择课程 > | 通4步<br>缴内费用 | > (1) 第5歩<br>课程学 | 153 〉 (日) 編89 (15) (15) (15) (15) (15) (15) (15) (15) | 50750<br>第750<br>第750<br>第750<br>第750                | 2006<br>学习<br>利和                        |

2. 在学员注册页面, 根据该地区注册项将所有必填信息进行完善, 且仔细阅

读注册协议并勾选后,点击"注册"即可成功,注册成功后即可进入个人账户。 注:身份证号作为登录唯一凭证,请务必填写真实有效且正确的身份证号;手机号和邮 箱作为后期忘记密码使用,请填写您正在使用中的正确手机号和邮箱。

| 前分少换与具实、有效的信息,合则将影响取得应该。 5 | 3份业亏碍作为益承账亏使用。                |
|----------------------------|-------------------------------|
| 地区:                        | 山西 > 〒城市 > 陳川县 >              |
| • 単位:                      | 98/3844/04/2                  |
| • 姓名:                      | 通信入场名                         |
| • 身份证号:                    | 通信人员会议证明                      |
| • 职称:                      | 请选择职务                         |
|                            | · 推进网络的相关专业                   |
| • 手机号:                     | 清绘入手机号 · 验证码: 清能入验证 发送验证码     |
| • 郎箱:                      | 迪能入邮箱                         |
| • 离码:                      | 6-16位含字母、数字、杨晓初号              |
| • 确认密码:                    | 诸两大输入新密码                      |
| • 上传证件头像:                  | C 不大于5M证件免疫服支持pg. jpeg. png修式 |
|                            | 注册                            |

#### 四、集体报名注意事项:

1. 单位管理员可进行集体报名,当平台收到相关集体报名人员信息后,会在 后台进行集体开通,如前期学员**已在前台自行注册,登录密码为自行设置的密码**, 如学员未注册账户,后台集体开通时自动导入的学员账户,密码默认为 zjtx+身 份证号后 6 位。

2. 陵川县 2024 年的公需+专业计划,支持集体报名方式,注意的是专业课计 划**集体报名仅限 60 学时**,其余学时支持在线支付。

3. 如单位已集体报名,个人无需在线支付,在接到单位通知后,登陆个人账户,点击学习中心选课即可学习。

### 五、个人在线支付选课激活流程:

#### 1. 选择公需计划:

点击"计划列表",请在"计划列表"中选择您需要培训的计划名称:
 《2024年陵川县专业技术人员继续教育培训公需科目》,点击计划后方"激活"按钮。

| 曹朝之 | 首页       | 计划列表                                | 学习中心               | 精品课程                                                    | 名师风采                                                | 新闻公告                        | 帮助中心     | 8      | )       | 客服: 4008-434-678<br>监督: 010-61673001 |
|-----|----------|-------------------------------------|--------------------|---------------------------------------------------------|-----------------------------------------------------|-----------------------------|----------|--------|---------|--------------------------------------|
|     | 计划列表 精品课 | #程                                  |                    |                                                         |                                                     |                             |          |        |         |                                      |
|     | 2024     | 202                                 | 3                  | 2022                                                    | 2021                                                |                             | 2020     | 2019   | 2018年以前 |                                      |
|     | ○ 专业课    | <ul> <li>公需课</li> <li>()</li> </ul> | 综合课(公需课+专业         | <b>上课</b> )                                             |                                                     |                             | Q #      | 输入计划名称 | 捜       | 素                                    |
|     |          | 陵川县公需科目                             | 2024<br>]培训<br>。 。 | <b>2024年陵川县</b><br>计划期限:2024年<br>计划要求:1-12门<br>计划类别:固定包 | <b>专业技术入员提供</b><br>105月08日 - 2024年0<br>必修课(30-30课时) | 教育培训公常<br>3月31日<br>培训费用:42元 | 科目(2024) | 392 7  | đ       | A BUP                                |

 2) 按照页面下方激活要求手动勾选 30 学时公需课,或者一键选课 30 学时, 即可点击"激活计划"。

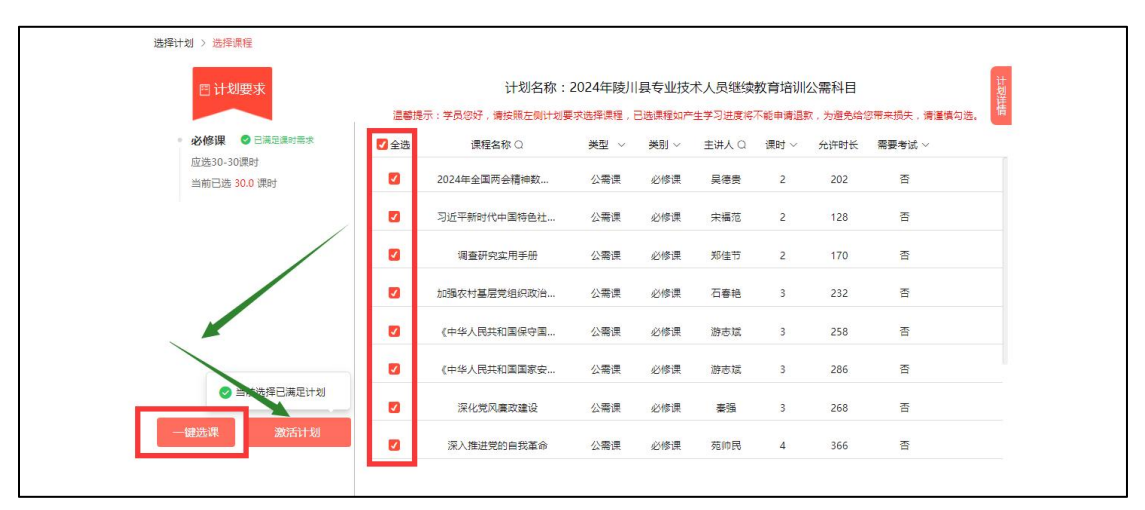

#### 2. 选择专业计划:

 1)如需激活《2024年陵川县专业技术人员继续教育培训专业科目》,点击 计划后方"激活"按钮。

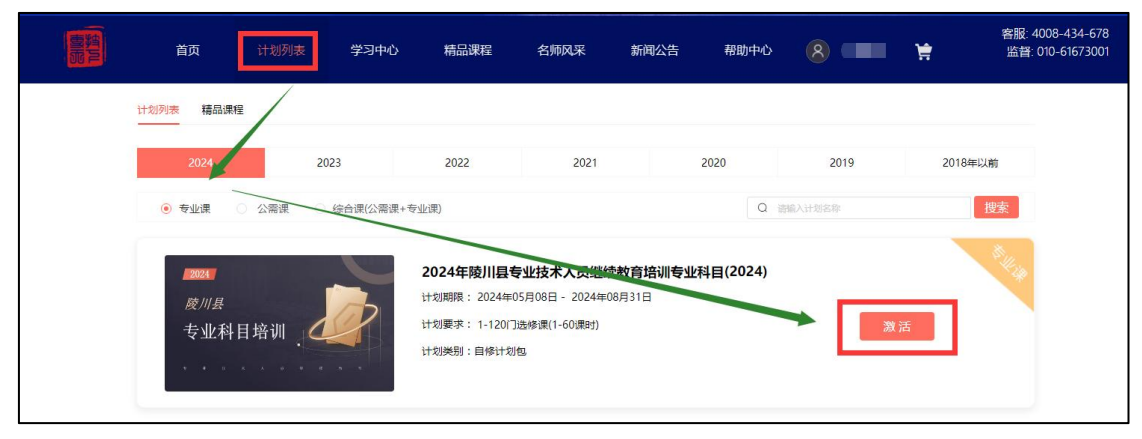

2)按照页面下方激活要求勾选您需要的专业课,课程选择无误后,可点击"立即激活"或者快速选课。

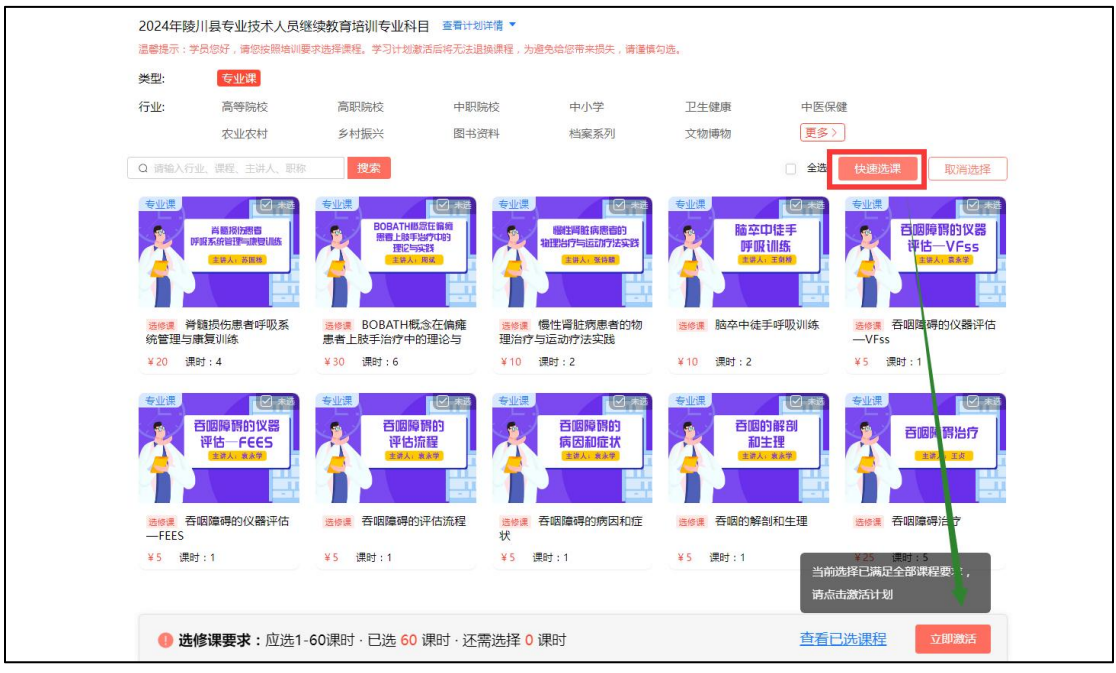

3. 确认选择的计划无误后,点击"提交订单",即可进入付款页面。注:付款前如确认开票信息,可在是否开票位置点击"是",根据报销处要求进行填写 开票信息后保存,若付款前无法确认开票信息,可先点击"否",后期进行补开 即可。

| 3.如果是单位支付,后约        | 思程,自购买日起,可 <b>在90天内申请调数</b> ;<br>卖由单位管理员联系业务人员进行对账后统一申请开票,你无需填写开票信息。 |       |
|---------------------|----------------------------------------------------------------------|-------|
| -                   | 2024年陵川县专业技术人员继续教育培训专业科目                                             |       |
| 0-02.04 EE HUNI _ 🤐 | 期限: 2024-05-08 - 2024-08-31<br>计划要求: 1-120门选修课(1-60课时)<br>计划类型: 自修包  | 实付金额: |
|                     |                                                                      |       |
| 是合升发票? 🔴 否          | () 走                                                                 |       |
| 是合开发票? 🕚 否          | ○ 差                                                                  |       |
| 是合开发票?   Ө          | ○ 差                                                                  |       |
| 是合开发票? ● 否          | ○ 差                                                                  | 全额:   |

4. 平台在线支付分为支付宝、微信两种方式,请选择相应支付方式后进行扫码支付。

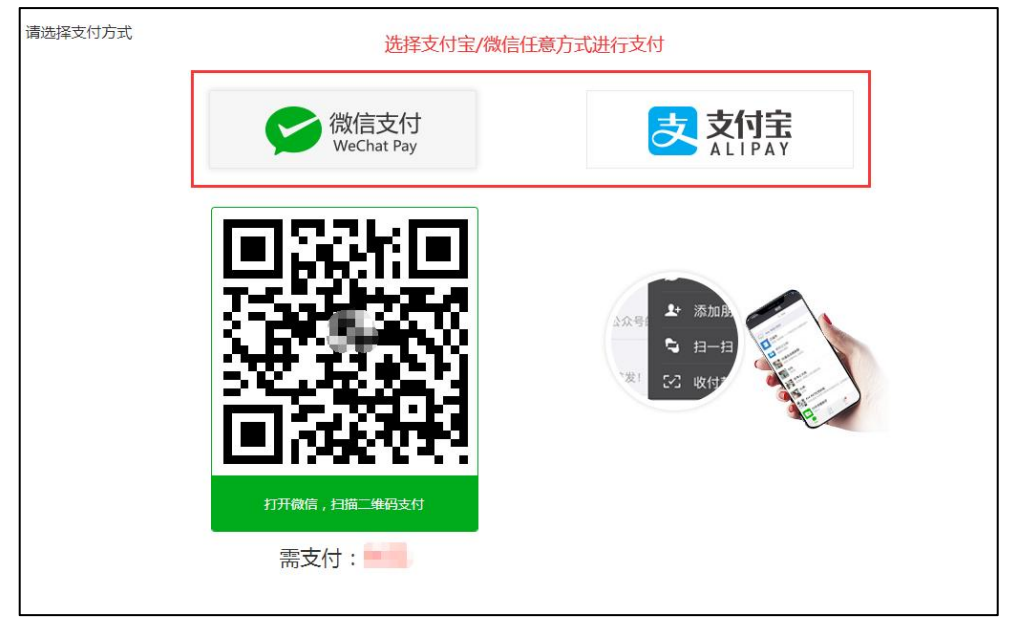

5. 支付成功后,点击"去学习"即可跳转至学习中心页面开始您的学习。

| 已购《2024年陵川县专业技术人员继续教育培训专业科目》 |
|------------------------------|
| ❷ 您已成功支付 元                   |
| 继续购课                         |
|                              |

## 六、学习、考试流程:

Γ

1. 计划激活成功后,点击"学习中心"选择培训计划,找到需要学习的计划 并点击下方的"学习"按钮。(注:专业计划无需考试)

|                       | ●         ●         ●         ●         ●         ●         ●         ●         ●         ●         ●         ●         ●         ●         ●         ●         ●         ●         ●         ●         ●         ●         ●         ●         ●         ●         ●         ●         ●         ●         ●         ●         ●         ●         ●         ●         ●         ●         ●         ●         ●         ●         ●         ●         ●         ●         ●         ●         ●         ●         ●         ●         ●         ●         ●         ●         ●         ●         ●         ●         ●         ●         ●         ●         ●         ●         ●         ●         ●         ●         ●         ●         ●         ●         ●         ●         ●         ●         ●         ●         ●         ●         ●         ●         ●         ●         ●         ●         ●         ●         ●         ●         ●         ●         ●         ●         ●         ●         ●         ●         ●         ●         ●         ●         ●         ●         ● | 三〇                                       |
|-----------------------|----------------------------------------------------------------------------------------------------|------------------------------------------|
| Q 请输入计划名称 搜索          |                                                                                                    |                                          |
| 2024<br>陵川县<br>公儒科目培训 | 2024年陵川县专业技术人员继续教育培训公需科目 (2024) 学习中<br>计划期限: 2024年05月08日 - 2024年08月31日<br>计划要求: 1-12/门必修课(30-30课时)<br>计划规别: 国定也<br>デフ                                                                                                    | A. A. A. A. A. A. A. A. A. A. A. A. A. A |
| 2021<br>废川县<br>专业科目培训 | 2024年陵川县专业技术人员继续教育培训专业科目 (2024)       字习中         计划期限: 2024年05月08日 - 2024年08月31日         计划要求: 1-120门选修课(1-60课时)         计划类别: 自修包         字기                                                                                                    | <sup>5</sup> U.p                         |

2. 课程列表页面展示所有您已选择的课程,点击相应课程下方的"学习"按钮,即进入此课程学习页面。

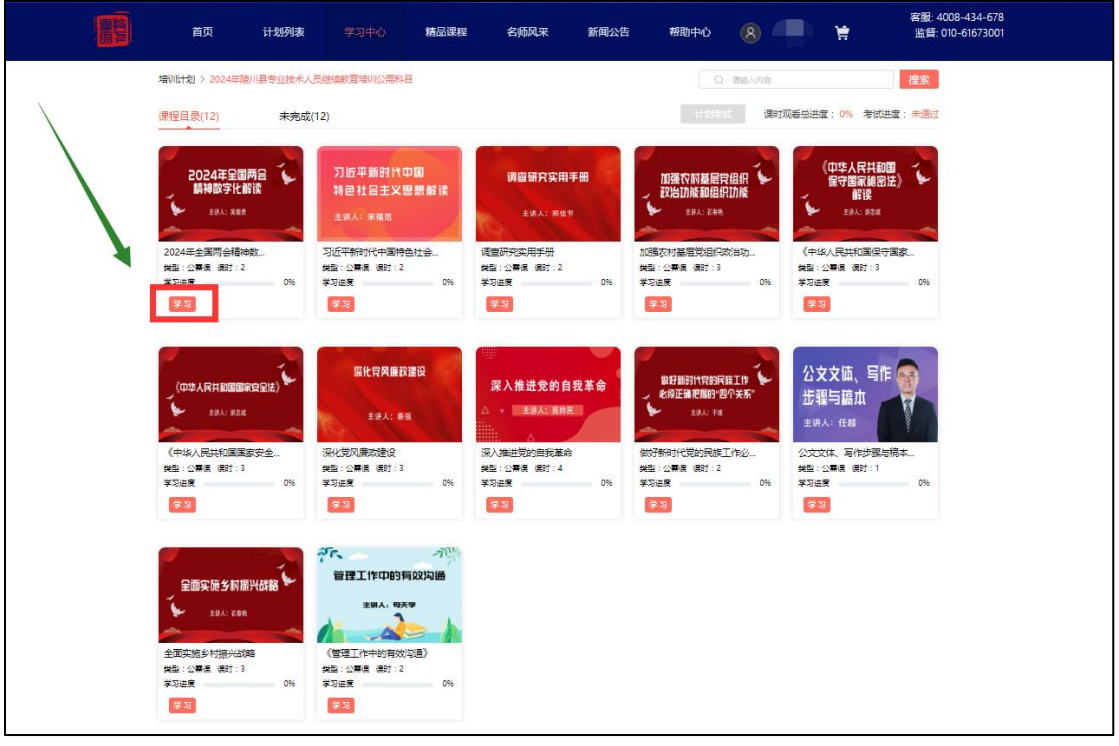

3. 进入学习页面后,点击视频中间的播放按钮即可开始您的学习。

| 惠強 | 首页          | 计划列表           | 学习中心       | 精品课程     | 名师风采       | 新闻公告     | 帮助中心               | 8         | þ   | 客服: 40<br>监督: 0 | 008-434-678<br>110-61673001 |
|----|-------------|----------------|------------|----------|------------|----------|--------------------|-----------|-----|-----------------|-----------------------------|
|    | 培训计划 > 课程列表 | 表 > 2024年陵川县で  | 专业技术人员继续教育 | 寄培训公需科目  |            |          |                    |           |     |                 |                             |
|    |             |                |            |          | 下载视频       | 窗口弾出 ×   |                    | 章节目录      | 课程简 | 简介              |                             |
|    |             |                |            |          |            |          | 第一章                |           |     |                 |                             |
|    |             |                |            |          |            |          | 第1节                | 国家机构性质功能  | 能简述 | - 60            |                             |
|    |             |                | × —        | _        |            |          | 第二章                |           |     |                 |                             |
|    |             |                |            |          |            |          | 第1节                | 2024两会精神数 | 字解读 | 未观看             |                             |
|    |             |                |            |          |            |          | 第2节                | 2024两会精神数 | 字解读 | 未观看             |                             |
|    |             |                |            |          |            |          | 第三章                |           |     |                 |                             |
|    |             |                |            |          |            |          | 第 <mark>1</mark> 节 | 贯彻两会精神八   | 慧建议 | 未观看             |                             |
|    |             |                |            |          |            |          |                    |           |     |                 |                             |
|    |             |                |            |          |            |          |                    |           |     |                 |                             |
|    | ▲ 上-+       | <del>5</del> 第 | 一章 第1节 国家  | 灵机构性质功能简 | 前述 下       | 一节▶      |                    |           |     |                 |                             |
|    | 学习进度:       |                |            | 0%       | 已累计观看0分钟,还 | 需观看100分钟 |                    |           |     |                 |                             |

4. 当计划内所有课程学习进度达到 100%, 在课程的右上角有一个"计划考试" 按钮, 点击即可进行考试。

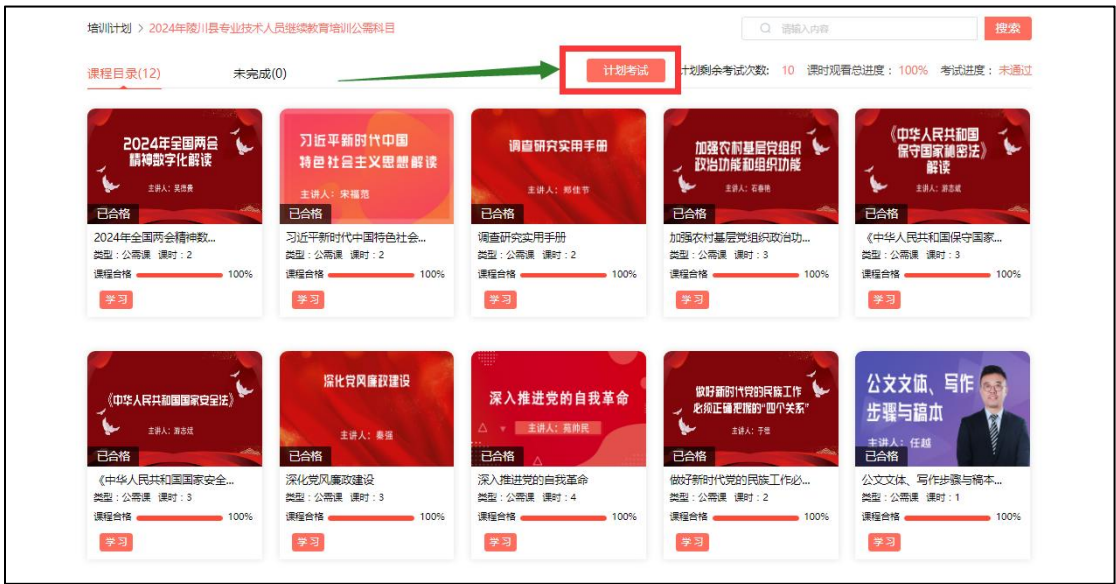

5. 考试页面有时间倒计时,需在倒计时结束前完成作答,当所有题目答完, 答题卡的题号均会呈现"红色",确认所有题目答题完毕后,即可点击"交卷" 按钮。

| ()<br>()<br>()<br>()<br>()<br>()<br>()<br>()<br>()<br>()<br>()<br>()<br>()<br>( | 合起下 吸起                          |                               |                   |            |        |    |      |      |    |    |    |    |    |    |
|---------------------------------------------------------------------------------|---------------------------------|-------------------------------|-------------------|------------|--------|----|------|------|----|----|----|----|----|----|
|                                                                                 | 22 23 2<br>6                    | 4 5<br>4 25 26                | 6 7 8<br>27 28 29 | 9 10<br>30 | 11     | 12 | 13 1 | 4 15 | 16 | 17 | 18 | 19 | 20 | 21 |
| <ul> <li>正确</li> </ul>                                                          | 〇 错误                            |                               |                   |            | 1      |    |      |      |    |    |    |    |    |    |
| 26、【判断题】<br>*试题来源:深入推进                                                          | 日本2020年新生儿人数比<br>約月5萬命          | 2019年有所增加。(                   | 3分)               |            |        |    |      |      |    |    |    |    |    |    |
| ④ 正确                                                                            | ○ 错误                            |                               |                   |            |        |    |      |      |    |    |    |    |    |    |
| 27、【判断题】<br>*试题来源:习近平新#                                                         | 全面加强党的领导和党的领导和党的领导和党的领导和党的领导和党的 | 設,坚决改变管党)<br>198              | 台党宽松软状况。          | (3分)       |        |    |      |      |    |    |    |    |    |    |
| ● 正确                                                                            | ○ 错误                            |                               |                   |            |        |    |      |      |    |    |    |    |    |    |
| 28、【判断题】<br>*试题来道:调查研究                                                          | 统计调查,按调查对象包括<br>C用手册            | 的范围不同,可分;                     | 为全面调查和抽样          | 调查 (3分)    |        |    |      |      |    |    |    |    |    |    |
| ● 正确                                                                            | ○ 错误                            |                               |                   |            |        |    |      |      |    |    |    |    |    |    |
| 29、【判断题】<br>*试题来源:做好新时f                                                         | 精神是民族发展的基础,<br>5党的民族工作必须正确把握的"四 | 解决精神问题是民族。<br><sup>个关系。</sup> | 工作的重中之重。          | (3分)       |        |    |      |      |    |    |    |    |    |    |
| ④ 正确                                                                            | ○ 错误                            |                               |                   |            |        |    |      |      |    |    |    |    |    |    |
| 30、【判断题】<br>*記题来源:深入推进                                                          | 全球首个埃博拉病毒治疗7<br>約月5章            | 5法 "银马泽伯" 是(                  | 由美国食品药品管          | 理局宣布批 自    | 的。 (3分 | (1 |      |      |    |    |    |    |    |    |
| (1) 正确                                                                          | () 错误                           |                               |                   | ↓ ↓        |        |    |      |      |    |    |    |    |    |    |
|                                                                                 |                                 |                               |                   | 交卷         |        |    |      |      |    |    |    |    |    |    |

6. 交卷后系统将自动弹出提示窗,确认无误后,点击"确认"即可交卷成功, 且提示您本次考试成绩。

| 提示                  | × |
|---------------------|---|
| 是否确认提交?提交后将剩余9次考试机会 |   |
| 确认取消                |   |

# 七、申请/下载证书:

1. 当学习、考试合格后,回到学习中心-培训计划模块,即可申请、下载证书。

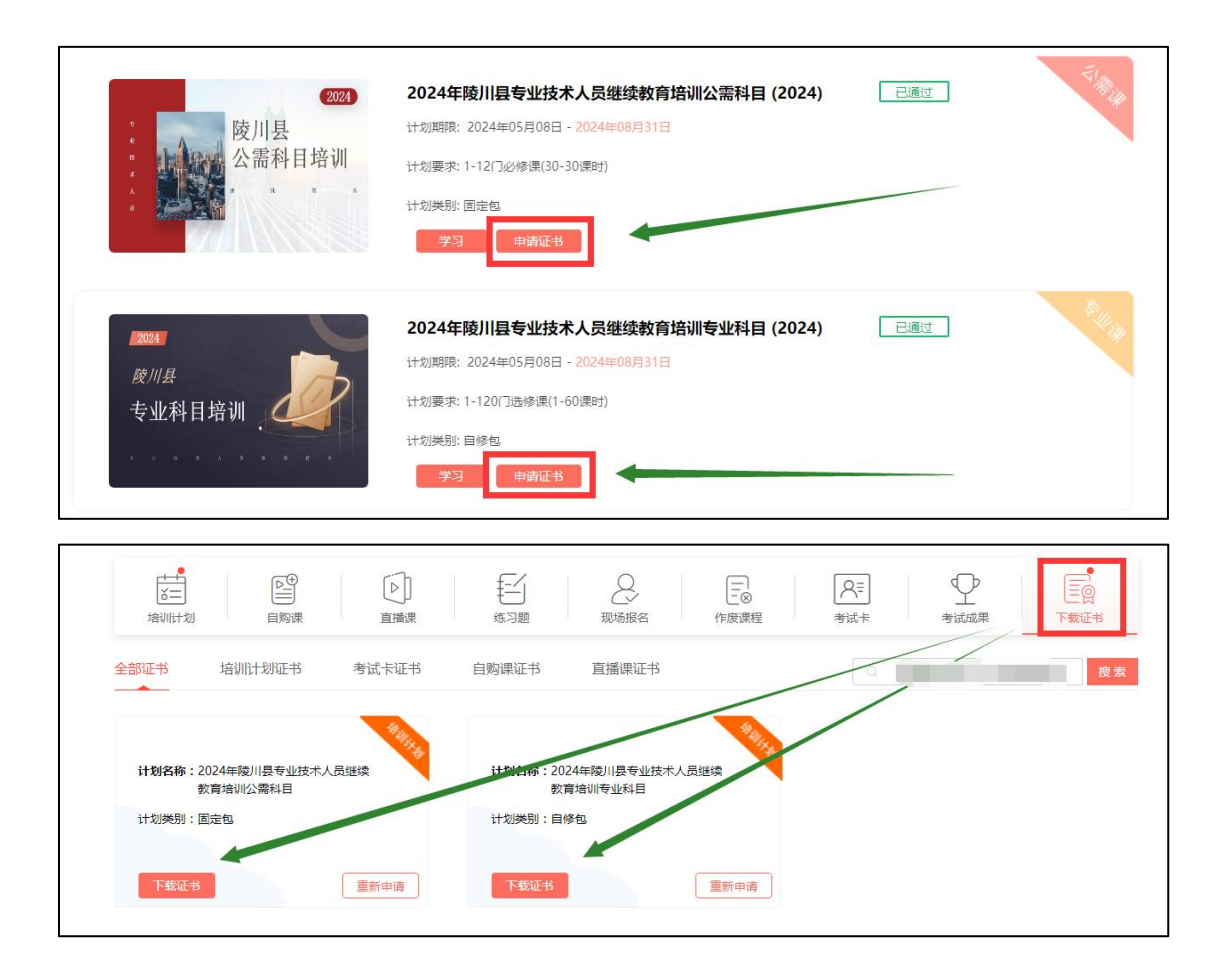

八、忘记密码怎么办?

1. 点击登录窗口中"忘记密码"按钮,进入找回密码页面。

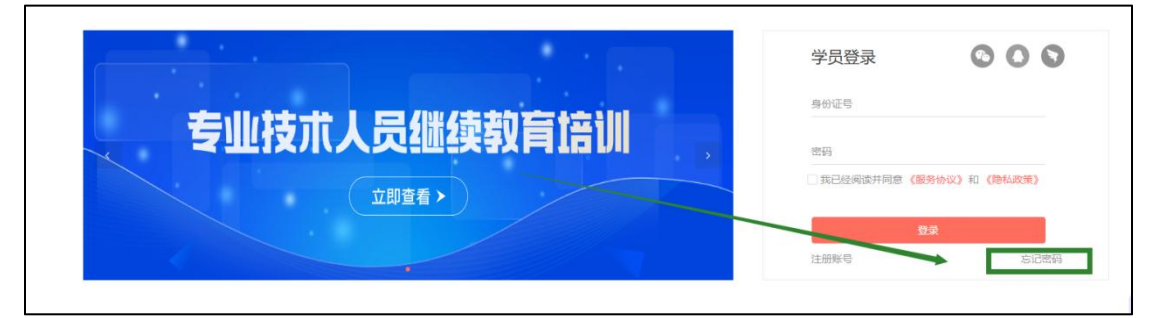

2. 您可通过【短信找回】和【邮箱找回】两种方式重置密码,输入您的身份 证号和预留的手机号或输入您的身份证号和预留的邮箱,点击"提交"按钮,系 统将新密码直接发送到您的手机或邮箱中。

| 短信找回 邮箱找回      | 短信找回邮箱找回     |
|----------------|--------------|
| 身份证号: 输入身份证号   | 身份证号: 输入身份证号 |
| 手机号: 预留的手机号 握交 | 邮箱: 预留的邮箱    |

#### 在使用网站过程中一些小帮助:

※ 一个身份证号码只可以注册一次, 重复注册无效。

※ 注册成功后,身份证号码不可自行修改,如需变更请及时联系客服人员,其 他个人资料可自行修改。

※ 请使用注册时填写的身份证号码及密码进行登录,如忘记密码,可在登录页 面点击"忘记密码",在相关位置填写您注册的身份证号码+手机号码或身份证 号码+邮箱进行密码的找回操作。

※ 其他问题请参考网站"帮助中心"版块。

如您在学习中遇到任何问题,在首页导航栏中有"帮助中心"模块,里面有 很多常见的操作性问题,均为视频+图文形式,非常易懂,或者您也可以拨打客 服热线:4008-434-678进行咨询,我们将竭诚为您服务!

> 晋城市陵川县专业技术人员继续教育培训平台 2024年5月